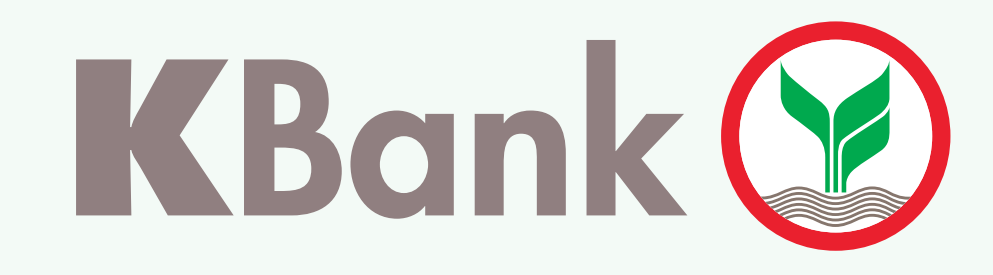

## ວິທີການເປີດ ບັນຊີເງິນຝາກປະຢັດ ເອເລັກໂຕຣນິກ K eSavings

## ລູກຄ້າ K PLUS Laos

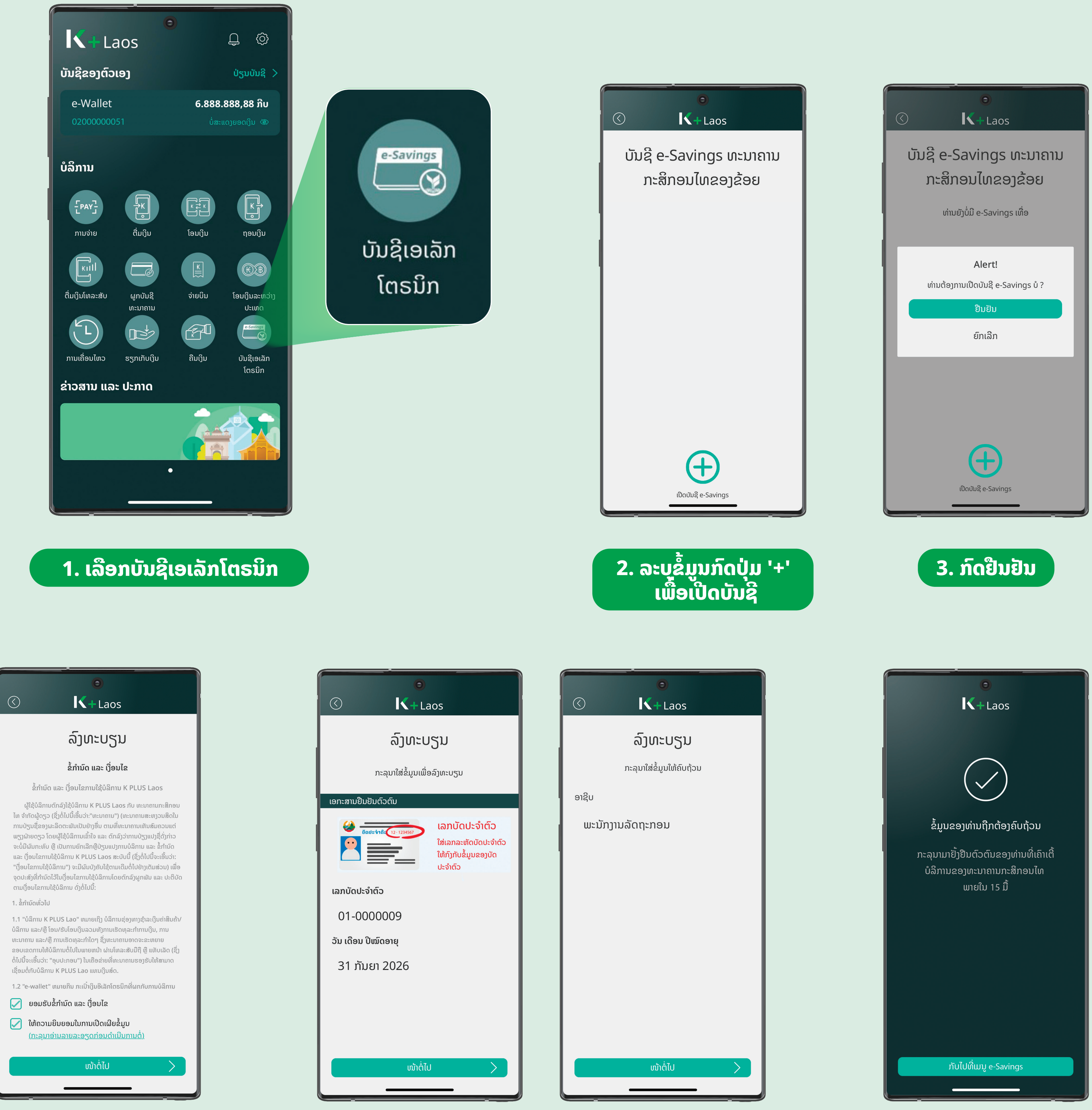

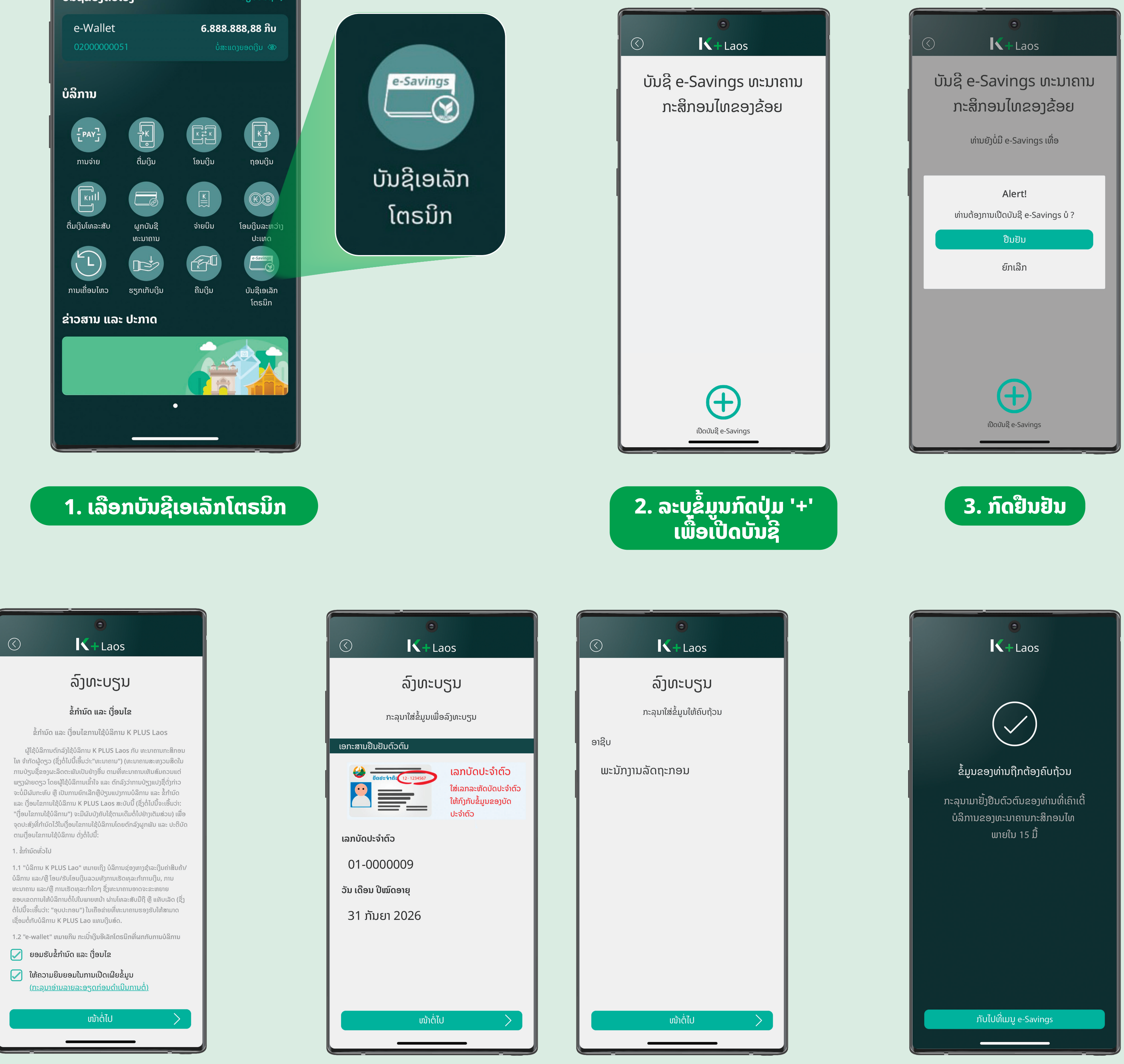

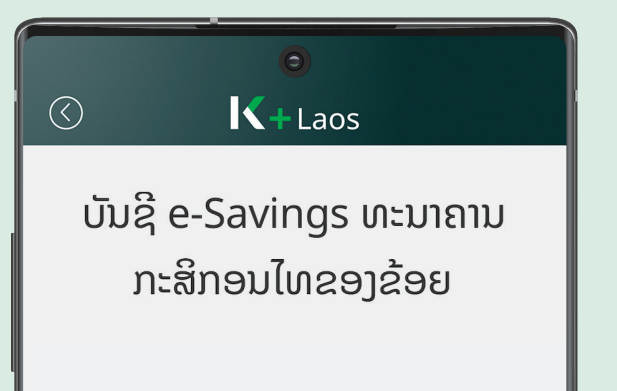

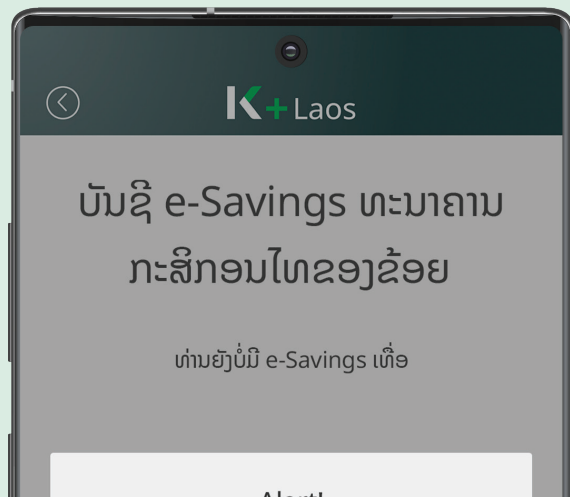

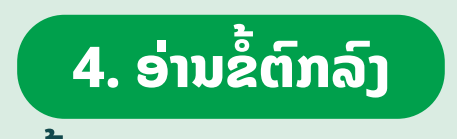

6. ລໍຖ້າຢືນຢັນ ແລະ ຕິດຕໍ່ຈຸດບໍລິການ ເພື່ອເປີດໃຊ້ ບັນຊີເງິນຝາກປະຢັດ

 ອ່ານຂໍ້ມູນຜະລິດຕະພັນ ພ້ອມເງື່ອນໄຂ ແລະ ກົດຍອມຮັບ

## ກວດສອບຂໍ້ມູນສ່ວນຕົວ ແລະ ກົດໜ້າຕໍ່ໄປ

໌ 5. ກວດສອບຂໍ້ມູນສ່ວນຕົວ

## ເອເລັກໂຕຣ<sup>ິ</sup>ນິກ K eSavings

ຫຼັງຈາກຢືນຢັນຕົວຕົນຮຽບຮ້ອຍແລ້ວ ລູກຄ້າສາມາດກວດສອບສະຖານະ ບັນຊີ່ເງິນຝາກປະຢັດ ເອເລັກໂຕຣນິກ K eSavings ຂອງທ່ານໄດ້ດັ່ງນີ້

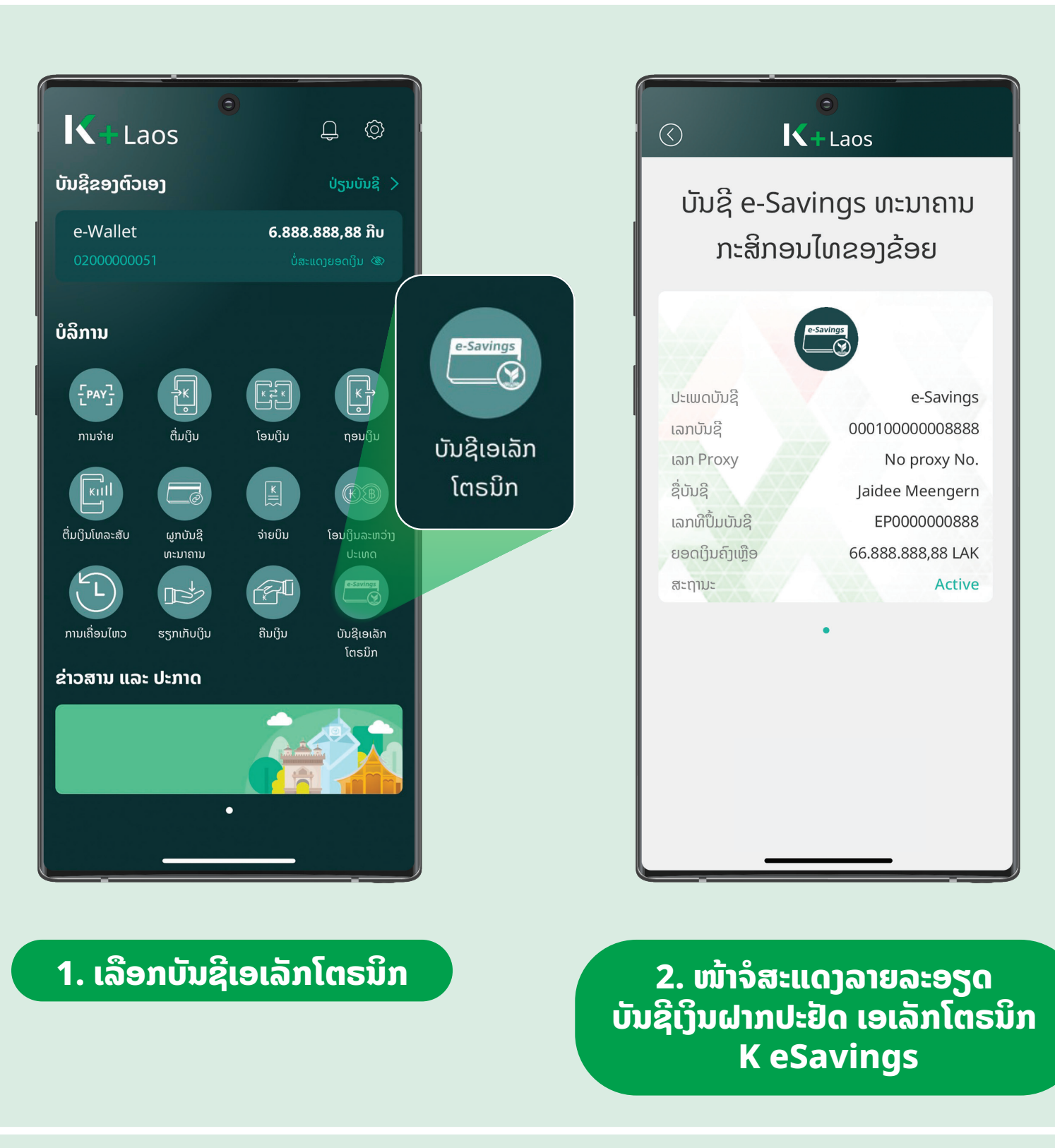